## نکاتی جهت رفع مشکلات ورود به سامانه فرادید

جهت مواجه نشدن با مشکلات مرور گر در هنگام ورود به سایت، ورود به آزمون، پنل کاربری و حین شرکت در آزمون ها به نکات زیر توجه فرمایید:

- از نسخه ی نهایی مرور گر های کروم و فایر فاکس جهت ورود به سامانه فرادید استفاده نمایید.
  - استفاده از سایر مرور گر ها باعث ایجاد خطا در ورود و حین آزمون خواهد شد.
- ۲. چنانچه در حین آزمون به هر دلیل مجبور به تغییر سیستم و یا مرور گر خود شدید، ابتدا گزینه ی "خروج" را از سمت چپ بالای صفحه ی آزمون انتخاب کرده و مجدد وارد آزمون شوید. (همزمان اکانت خود را در دو مرور گر و یا دو سیستم باز نکنید چراکه به صورت کوتاه مدت باعث بروز خطا شده و امکان انتخاب پایخ سوال چند گزینه ای را نخواهید داشت).
  - ۳. توصیه می شود از آزمون خود رکورد بگیرید و در صورت بروز خطای احتمالی، آن را به مسئول زیربط
     جهت رسیدگی ارائه نمایید.
- ۴. چنانچه با خطای Admin Login مواجه شدید و یا با وارد کردن آدرس Exam.kums.ac.ir موجه شدید، به روش زیر به سامانه وارد شوید :
  - اگر مرور گر شما کروم می باشد از قسمت تنظیمات مطابق تصویر زیر، گزینه ی

New incognito window را انتخاب نماييد:

تنظيم : محدثه بيشه اى

| Geogle                                                                                                    | New incognito w<br>History<br>Downloads<br>Bookmarks<br>Zoom –                                                                                                    | vindow Ctrl+Shift • 1<br>Ctrl+.                                                                                                    |
|----------------------------------------------------------------------------------------------------|----------------------------------------------------------------------------------------------------|----------------------------------------------------------------------------------------------------|
| Geogle                                                                                                    | History<br>Downloads<br>Bookmarks<br>Zoom –                                                                                                    | Ctrl+.                                                                                                    |
| Google                                                                                                    | Downloads<br>Bookmarks<br>Zoom -                                                                                                    | Ctrl+.                                                                                                    |
| Google                                                                                                    | Bookmarks<br>Zoom -                                                                                                    |                                                                                                    |
| Google                                                                                                    | Zoom -                                                                                                    |                                                                                                    |
| Google                                                                                                    |                                                                                                    | 100% +                                                                                                    |
|                                                                                                    | Print                                                                                                    | Ctrl+F                                                                                                    |
|                                                                                                    | Cast                                                                                                    |                                                                                                    |
| GOOGIE                                                                                                    | Find                                                                                                    | Ctrl+l                                                                                                    |
|                                                                                                    |                                                                                                    | t Conv Par                                                                                                    |
|                                                                                                    | Sattings                                                                                                    | и сору Раз                                                                                                    |
| arch Google or type a URI                                                                                                    | Help                                                                                                    |                                                                                                    |
|                                                                                                    | Exit                                                                                                    |                                                                                                    |
|                                                                                                    |                                                                                                    |                                                                                                    |
| g 😽 G 🕕                                                                                                    |                                                                                                    |                                                                                                    |
| دانشگاه علوم پزش دانشگاه علوم پزش                                                                                                    |                                                                                                    |                                                                                                    |
|                                                                                                    |                                                                                                    |                                                                                                    |
|                                                                                                    |                                                                                                    |                                                                                                    |
|                                                                                                    |                                                                                                    |                                                                                                    |
| اتوماسيون اداري Web Store Add shortcut                                                                                                    |                                                                                                    |                                                                                                    |
|                                                                                                    |                                                                                                    |                                                                                                    |
|                                                                                                    |                                                                                                    |                                                                                                    |
|                                                                                                    |                                                                                                    |                                                                                                    |
|                                                                                                    |                                                                                                    |                                                                                                    |
|                                                                                                    |                                                                                                    |                                                                                                    |
|                                                                                                    |                                                                                                    |                                                                                                    |
|                                                                                                    |                                                                                                    |                                                                                                    |
| ک شما فار. فاکساست، گزینه New Private Window النتخان                                                                                                    | م م م ا                                                                                                    |                                                                                                    |
| گر شما فایر فاکس است، گزینه New Private Window را انتخاب                                                                                                    | مورتيكه مرور                                                                                                    | • و در ص                                                                                                    |
| گر شما فایر فاکس است، گزینه New Private Window را انتخاب                                                                                                    | ىورتىكە مرور                                                                                                    | <ul> <li>و در ص</li> <li>نمایید:</li> </ul>                                                                                                    |
| گر شما فایر فاکس است، گزینه New Private Window را انتخاب                                                                                                    | ورتيكه مرور                                                                                                    | و در ص<br>نمایید:                                                                                                    |
| گر شما فایر فاکس است، گزینه New Private Window را انتخاب<br>Search with Google or enter address<br>3 و کتر ترجه () SMS Panel هاه هنیزیت یادگی () ساهانه نوید کرمانشاه () Google Translate اتوماسیون داری () دانش                                                                                                    | ورتیکه مرور<br>sync and save                                                                                                    | <ul> <li>و در ص</li> <li>نمایید:</li> <li>نمایعه این ص</li> <li>نماعه این ص</li> </ul>                                                                                                    |
| گر شما فایر فاکس است، گزینه New Private Window را انتخاب<br>Search with Google or enter address<br>3 و نترترجه (ای SMS Panel که این یانان و که این این این این این این این این این این                                                                                                    | ورتیکه مرور<br>sync and save                                                                                                    | و در ←<br>نمایید:<br>data Sign In<br>Ctrl                                                                                                    |
| گر شما فایر فاکس است، گزینه New Private Window را انتخاب<br>Search with Google or enter address<br>3 که نکرترجه (۹) Links (۲۰ SMS Panel اساعانه فوید کرمانشاه (۲۰۰۰ Soogle Translate اتوماسین اداری اس دانش                                                                                                    | ورتیکه مرور<br>sync and save<br>New Tab<br>New Window                                                                                                    | و در ⊂<br>نمایید:<br>اال ی ⊠<br>data Sign In<br>Ctrl                                                                                                    |
| گر شما فایر فاکس است، گزینه New Private Window را انتخاب<br>Search with Google or enter address<br>ع… و کترترجه (€ SMS Panel ا سامانه مدریت یانگی… ؟ سامانه نوید کرمانشاه (⊕ Google Translate اتوماسین اداری ⊕ دانش                                                                                                    | ور تیکه مرور<br>دانشگاه<br>New Tab<br>New Window<br>New Private W                                                                                                    | • و در ص<br>نمایید:<br>انمایید اللا<br>data Sign In<br>Ctrl-<br>Ctrl-<br>Ctrl-<br>Ctrl-                                                                                                    |
| گر شما فایر فاکس است، گزینه New Private Window را انتخاب<br>Search with Google or enter address<br>ع و نشرترجه ای SMS Panel که اترهاسین اداری که داند                                                                                                    | ورتیکه مرور<br>دانشگاه.<br>New Tab<br>New Window<br>New Private W<br>Bookmarks                                                                                                    | • و در ص<br>نمایید:<br>انمایید الله<br>نمایید<br>نمایید<br>نمایی<br>نمایید<br>نمای نمای<br>نمای نمای نمای<br>نمای<br>نمای نمای<br>نمای نمای<br>نمای نمای<br>نمای نمای<br>نمای نمای<br>نمای نمای<br>نمای نمای<br>نمای نمای<br>نمای نمای<br>نمای نمای<br>نمای نمای<br>نمای نمای<br>نمای نمای<br>نمای نمای<br>نمای نمای<br>نمای نمای نمای<br>نمای نمای نمای نمای<br>نمای نمای نمای<br>نمای نمای نمای<br>نمای نمای<br>نمای نمای<br>نمای نمای<br>نمای نمای<br>نمای نمای<br>نمای نمای<br>نمای نمای نمای<br>نمای نمای نمای<br>نمای نمای نمای نمای<br>نمای نمای نمای<br>نمای نمای نمای نمای<br>نمای نمای نمای نمای نمای نمای نمای<br>نمای نمای نمای نمای نمای<br>نمای نمای نمای نمای نمای نمای نمای نمای                                                                                                    |
| گر شما فایر فاکس است، گزینه New Private Window را انتخاب<br>Search with Google or enter address<br>ع. کا نشرترجه () SMS Panel اسانه نوید کرمانشاه () Google Translate اتواسین اداری ان داند                                                                                                    | ورتیکه مرور<br>دانشگاه.<br>New Tab<br>New Window<br>New Private W<br>Bookmarks<br>History                                                                                                    | • و در ص<br>نمایید:<br>اسایلا یک<br>data Sign In<br>Ctrl<br>Ctrl<br>Ctrl                                                                                                    |
| گر شما فایر فاکس است، گزینه New Private Window را انتخاب<br>Search with Google or enter address<br>ع و متر ترجه () SMS Panel اسانه مدیریت یادگی () سانانه نوید کرمانشاه () Google Translate توناسین اناری () راند<br>Eirofox                                                                                                    | یور تیکه مرور<br>Sync and save<br>New Tab<br>New Window<br>New Private W<br>Bookmarks<br>History<br>Downloads                                                                                                    | • و در ص<br>نمایید:<br>انمایید:<br>انمایید<br>نمایید<br>نمایید<br>در ص<br>نمایید<br>در ص<br>نمایید<br>در<br>در<br>در<br>در<br>در<br>در<br>در<br>در<br>در<br>در<br>در<br>در<br>در                                                                                                    |
| گر شما فایر فاکس است، گزینه New Private Window را انتخاب<br>Search with Google or enter address<br>ع که نکرترجه ۹ SMS Parel که انانه نوید کرمانشاه که Google Translate که تواسین اداری ک ناند<br><b>Search With Google Translate که انتخاب این این که انتخاب این این این این این این این این این این</b>                                                                                                    | ور تیکه مرور<br>دانشگاه<br>New Tab<br>New Window<br>New Private W<br>Bookmarks<br>History<br>Downloads<br>Passwords                                                                                               | • و در ص<br>نمایید:<br>انمایید<br>فطع اس ک ا<br>دربا<br>دربا<br>دربا<br>دربا<br>دربا<br>دربا<br>دربا<br>درب                                                                                                    |
| گر شما فایر فاکس است، گزینه New Private Window را انتخاب<br>Search with Google or enter address<br>ع کو نشرترجه (۹) SMS Panel اسانه دیریت یانگو ۲ سانه نوید کرمانشاه ۲ موسین اداری ک انش<br>Firefox                                                                                                    | ورتیکه مرور<br>دانشگاه.<br>Sync and save<br>New Tab<br>New Window<br>New Private W<br>Bookmarks<br>History<br>Downloads<br>Passwords<br>Add-ons and T                                                             | • و در ص<br>نمایید:<br>انمایید<br>انمایید<br>انمایید<br>انمایید<br>انمایید<br>انمایید<br>انمایید<br>انمایید<br>انمایید<br>انمایید<br>انمایید<br>انمایید<br>انمایید<br>انمایید<br>انمایید<br>انمایید<br>انمایید<br>انمایید<br>انمایید<br>انمایید<br>انمایید<br>انتاری<br>انتاری<br>اید<br>انتاری<br>انتاری<br>ای انتاری<br>انتاری<br>ای انتاری<br>انتاری<br>ای انتاری<br>انتاری<br>ای انتار<br>ای انتاری<br>انتاری<br>انتاری<br>انتاری<br>انتاری<br>انتاری<br>انتار<br>انتار<br>انتار<br>ای انتار<br>ای انتار<br>ای ای انتار<br>ای انتار<br>ای انتار<br>ای ای انتار<br>ای انتار<br>ای انتار<br>ای انتار<br>ای انتار<br>ای ای انتار<br>ای انتار<br>ای انتار<br>ای انتار<br>ای ان انتار<br>ای ای انتار<br>ای ای انتار<br>ای ای انتار<br>ای ای ای انتار<br>ای ای ای ای ای ای ای ای ای ای ای ای ای ا                                                                        |
| گر شما فایر فاکس است، گزینه New Private Window را انتخاب<br>Search with Google or enter address<br>و تکرترجه () SMS Panel که تعیین یادی () سامانه نوید کرمانشاه () Google Translate او مانی اداری () انتخاب<br>Firefox                                                                                                    | ور تیکه مرور<br>sync and save<br>New Tab<br>New Window<br>New Private W<br>Bookmarks<br>History<br>Downloads<br>Passwords<br>Add-ons and T<br>Print                                                               | • و در ص<br>نمایید:<br>انمایید:<br>انمایید<br>انمایید<br>دtri<br>Ctri<br>indow Ctri+Shift<br>Ctri<br>ihemes Ctri+Shift                                                                                                    |
| گر شما فایر فاکس است، گزینه New Private Window را انتخاب<br>Search with Google or enter address<br>ع. و تخریجه () SMS Panel () تانان نوید کرمانشاه () تانان نوید کرمانشاه () SMS Panel () تو سین اناری () نیش<br>Firefox                                                                                                    | یور تیکه مرور<br>دانشگاه<br>Sync and save<br>New Tab<br>New Window<br>New Private W<br>Bookmarks<br>History<br>Downloads<br>Passwords<br>Add-ons and T<br>Print<br>Save Page Ac                                   |                                                                                                    |
| گر شما فایر فاکس است، گزینه New Private Window را انتخاب<br>Search with Google or enter address<br>ع. و تکترترجه () SMS Panel () تمانه فیریتیانگی () سانه نوید کرمانشاه () Translat () تواسین اناری () نیز<br>Firefox                                                                                                    | یور تیکه مرور<br>Sync and save<br>New Tab<br>New Window<br>New Private W<br>Bookmarks<br>History<br>Downloads<br>Passwords<br>Add-ons and T<br>Print<br>Save Page As<br>Find In Page                              |                                                                                                    |
| بگر شما فایر فاکس است، گزینه New Private Window را انتخاب<br>Search with Google or enter address<br>ع ف نتر ترجه () SMS Pane () تعاسین اداری () ناله<br>Search with Google Translete () ساعله نوید کرمانشاه () تحواسین اداری () ناله<br>Firefox                                                                                                    | ورتیکه مرور<br>sync and save<br>New Tab<br>New Window<br>New Private W<br>Bookmarks<br>History<br>Downloads<br>Passwords<br>Add-ons and T<br>Print<br>Save Page As<br>Find In Page<br>Zoom                        |                                                                                                    |
| بگر شما فایر فاکس است، گزینه New Private Window را انتخاب<br>Search with Google or enter address<br>ه. ف کتر ترجعه () SMS Pane () تواسین اداری () نی<br>و کتر ترجعه () Eirefox                                                                                                    | یور تیکه مرور<br>دانشگاه.<br>New Tab<br>New Window<br>New Private W<br>Bookmarks<br>History<br>Downloads<br>Passwords<br>Add-ons and T<br>Print<br>Save Page As<br>Find In Page<br>Zoom                           | • و در ص<br>نمایید:<br>نمایید:<br>اس ا<br>نمایید:<br>دلبا<br>دلبا<br>نمایید<br>دلبا<br>دلبا<br>دلبا<br>دلبا<br>دلبا<br>دلبا<br>دلبا<br>دلب                                                                                                    |
| یگر شما فایر فاکس است، گزینه New Private Window را انتخاب<br>Search with Google or enter address<br>و کتر ترجه الله Google Translate الله نوید کرمانماه الله SMS Panel المواسین اناری الله دیست<br>Firefox<br>Search with Google or enter address<br>Search with Google or enter address                                                                                                    | یور تیکه مرور<br>دانشگاه<br>New Tab<br>New Window<br>New Private W<br>Bookmarks<br>History<br>Downloads<br>Passwords<br>Add-ons and T<br>Print<br>Save Page As<br>Find In Page<br>Zoom<br>Settings                | و در ب<br>نما یید:<br>نما یید:<br>انما یید:<br>انما یید:<br>انما یید<br>دلبا<br>کی الله<br>دلبا<br>دلبا<br>دلبا<br>دلبا<br>دلبا<br>دلبا<br>دلبا<br>دلبا                                                                                                    |
| یگر شما فایر فاکس است، گزینه New Private Window را انتخاب<br>Search with Google or enter address<br>( ) کر شما فایر فاکس است، گزینه Google Translat ( ) عانه نوبه کرمانشاه ( ) تعایه نوبه کرمانشاه ( ) تعایم نوبی ( ) ( ) ( ) ( ) ( ) ( ) ( ) ( ) ( ) (                                                                                                    | النشگاه،<br>Sync and save<br>New Tab<br>New Vindow<br>New Private W<br>Bookmarks<br>History<br>Downloads<br>Passwords<br>Add-ons and T<br>Print<br>Save Page As<br>Find In Page<br>Zoom<br>Settings<br>More Tools | و در ب<br>نمایید:<br>نمایید:<br>انمایید:<br>انمایید:<br>انمایید:<br>انمایید:<br>دلتا<br>دلتا<br>(tri<br>(tri<br>(tri<br>(tri<br>(tri<br>(tri<br>(tri<br>(tri                                                                                                    |
| گر شما فایر فاکس است، گزینه New Private Window را انتخاب<br>Search with Google or enter address<br>3 و نکرترجه () SMS Panel ا ساهانه فیزیت یادگو () ساهانه نوید کرهانشاه () Google Translate اتوهاسین اداری () دانش                                                                                                    | یور تیکه مرور<br>دانشگاه.<br>New Tab<br>New Window<br>New Private W<br>Bookmarks                                                                                                    | • و در ص<br>نمایید:<br>۵ ۱۱۱ ل                                                                                                    |
| گر شما فایر فاکس است، گزینه New Private Window را انتخاب<br>Search with Google or enter address<br>ع و نشریجه ( SMS Panel ا سامانه میریت یادگی ( سامانه نوید کرمانشاه ( Google Translate ا توماسیون اداری ا س                                                                                                    | ور تیکه مرور<br>دانشگاه<br>New Tab<br>New Window<br>New Private W<br>Bookmarks<br>History                                                                                                    | و در ص<br>نمایید:<br>نمایید<br>ایس ایس<br>data Sign Ir<br>data Ctrl<br>Ctrl                                                                                                    |
| گر شما فایر فاکس است، گزینه New Private Window را انتخاب<br>Search with Google or enter address<br>ع که نکرترجه ۹ SMS Panel که تواسین اداری ۲ داند<br>ع که نکرترجه ۹ SMS Panel که تواسین اداری ۲ داند<br>SMS Panel                                                                                                    | ور تیکه مرور<br>دانشگاه<br>New Tab<br>New Window<br>New Private W<br>Bookmarks<br>History<br>Downloads                                                                                                    | • و در ص<br>نمایید:<br>انمایید<br>انمایید<br>انمایی<br>انمایید<br>انمایی<br>انمایی<br>انمایی<br>انمایی<br>انمای<br>انمایی<br>انمایی<br>انمایی<br>انمایید<br>انمایی<br>انمای<br>انمای<br>انمای<br>انمایی<br>انمای<br>انمای انمایی<br>انمای<br>انمای<br>ان مای ای ان<br>انمایی<br>انمای ای<br>ای ای ای<br>ای ای انمای<br>ای انمای<br>ای انمای<br>ای انمای<br>ای ای<br>ای ای<br>ای<br>ای ای<br>ای<br>ای ای<br>ای<br>ای<br>ای<br>ای<br>ای<br>ای<br>ای<br>ای<br>ای<br>ای<br>ای<br>ای<br>ا                                                                                                    |
| گر شما فایر فاکس است، گزینه New Private Window را انتخاب<br>Search with Google or enter address<br>ع. و تتریجه () SMS Panel که توهاسین اداری که داند<br>ع. و تتریجه که SMS Panel که توهاسین اداری که داند                                                                                                    | یور تیکه مرور<br>دانشگاه<br>Sync and save<br>New Tab<br>New Window<br>New Private W<br>Bookmarks<br>History<br>Downloads<br>Pasquorris                                                                            | • و در ص<br>نمایید:<br>انمایید:<br>انمایید:<br>انمایید<br>انمایید<br>انمایی<br>انمایید<br>انمایی<br>انمایی<br>انمایی<br>انمایی<br>انمایی<br>انمای<br>انمایی<br>انمایی<br>انمای<br>انمایی<br>انمای<br>انمای<br>انمایی<br>انمای<br>انمای<br>انمای<br>انمای<br>انمایی<br>انمای<br>انمای انمای<br>اید<br>انمای<br>انمای<br>انمای<br>انمای<br>انمای<br>انمای<br>انمای<br>انمای<br>انمای<br>انمای<br>انمای<br>انمای<br>انمای<br>انمای<br>انمای<br>انمای<br>انمای<br>ای<br>انمای<br>انمای<br>ا<br>ای انمای<br>ای انمای<br>انمای<br>انمای انمای<br>ای انمای<br>انمای<br>انمای<br>انمای<br>انمای<br>انمای<br>انمای<br>انمای<br>انمای<br>انمای<br>انمای<br>انمای<br>انمای<br>انمای<br>انمای انمای<br>انمای انمای<br>ای و انمای<br>ای ای ای<br>ای ای انمای<br>ای انمای انمای<br>ای انمای<br>ای انمای<br>ای ای ای ای<br>ای ای انمای<br>ای ای<br>ای<br>ای ای<br>ای ای<br>ای<br>ای ای<br>ای<br>ای ای<br>ای<br>ای<br>ای<br>ای<br>ای<br>ای<br>ای ای<br>ای<br>ای ای<br>ای ای<br>ای ای<br>ای<br>ای ای<br>ای<br>ای ای<br>ای<br>ای ای<br>ای<br>ای ای<br>ای<br>ای<br>ای<br>ای<br>ای<br>ای<br>ای<br>ای<br>ای<br>ای<br>ای<br>ای<br>ا                                                                                                    |
| گر شما فایر فاکس است، گزینه New Private Window را انتخاب<br>Search with Google or enter address<br>ع. و نتر ترجه () SMS Panel که النان نوید کرمانشاه که Google Translate توه سین اناری که دند<br>Firefox                                                                                                    | یور تیکه مرور<br>Sync and save<br>New Tab<br>New Window<br>New Private W<br>Bookmarks<br>History<br>Downloads<br>Passwords                                                                                        | • و در ص<br>نمایید:<br>انمایید:<br>انمایید:<br>data Sign In<br>Ctrl<br>Ctrl<br>Ctrl<br>Ctrl<br>Ctrl                                                                                                    |
| گر شما فایر فاکس است، گزینه New Private Window را انتخاب<br>Search with Google or enter address<br>ع و نکرترجه (ا) SMS Panel (ا) تعانه نوید کرمانشاه (ا) Google Translate (ا) تحاسین اداری (ا) نام<br>Firefox                                                                                                    | یور تیکه مرور<br>Sync and save<br>New Tab<br>New Window<br>New Private W<br>Bookmarks<br>History<br>Downloads<br>Passwords<br>Add-ons and T                                                                       |                                                                                                    |
| گر شما فایر فاکس است، گزینه New Private Window را انتخاب<br>Search with Google or enter address<br>ع. او نکرترجه (ا) SMS Parel (ا) تعانه نویدکرمانشاه (ا) SMS Parel (ا) تعانی نوری (ا) دند<br>Firefox                                                                                                    | ورتیکه مرور<br>دانشگاه<br>New Tab<br>New Window<br>New Window<br>New Private W<br>Bookmarks<br>History<br>Downloads<br>Passwords<br>Add-ons and T<br>Print                                                        | • و در ص<br>نمایید:<br>انمایید:<br>انمایید<br>انمایید<br>انمایید<br>انمایید<br>انمایید<br>انمایید<br>انمایید<br>انمایید<br>انمایید<br>انمایید<br>انمایید<br>انمایید<br>انمایید<br>انمایید<br>انمایید<br>انمایید<br>انمایید<br>انمایید<br>انمایید<br>انمایید<br>انمایید<br>انتاری<br>انتاری<br>اری<br>انتاری<br>انتاری<br>انتاری<br>انتاری<br>اینتاری<br>انتاری<br>انتاری<br>انتاری<br>انتاری<br>انتاری<br>انتاری<br>انتاری<br>انتاری<br>انتاری<br>انتاری<br>انتاری<br>انتاری<br>انتاری<br>انتاری<br>انتاری<br>انتار<br>ای انتار<br>ای ای انتار<br>ای ای انتار<br>ای انتار<br>ای انتار<br>ای انتار<br>ای انتار<br>ای انتار<br>ای انتار<br>ای انتار<br>ای انتار<br>ای انتار<br>ای انتار<br>ای انتار<br>ای ان انتار<br>ای انتار<br>ای انتار<br>ای انتار<br>ای انتار<br>ای ای انتار<br>ای انتار<br>ای ای انتار<br>ای ای انتار<br>ای ای ای ای انتار<br>ای ای ای ای ای ای ای ای ای ای ای ای ای ا |
| گر شما فایر فاکس است، گزینه New Private Window را انتخاب<br>Search with Google or enter address<br>و تکرترجه () SMS Panel () تمانه نوید کرمانشاه () تمانه توید کرمانشاه () توانوی () نش<br>Firefox                                                                                                    | یور تیکه مرور<br>دانشگاه<br>New Tab<br>New Window<br>New Private W<br>Bookmarks<br>History<br>Downloads<br>Passwords<br>Add-ons and T<br>Print<br>Save Page As                                                    | • و در ص<br>نمایید:<br>نمایید:<br>اس ا ا ا<br>نمایید:<br>ما ید<br>دلتا<br>indow Ctrl+Shift-<br>inemes Ctrl+Shift-<br>ctrl-<br>ctrl-<br>ctrl-<br>ctrl-<br>ctrl-<br>ctrl-<br>ctrl-                                                                                                    |
| بگر شما فایر فاکس است، گزینه New Private Window را انتخاب<br>earch with Google or enter address<br>وی ک مترترجه () SMS Panel () سانه دیریت یادی. () سانه نرید کرماننده () Google Translate () تواسین اداری () سانه<br>Firefox                                                                                                    | یور تیکه مرور<br>دانشگاه<br>New Tab<br>New Window<br>New Private W<br>Bookmarks<br>History<br>Downloads<br>Passwords<br>Add-ons and T<br>Print<br>Save Page As<br>Find In Page                                    |                                                                                                    |
| گر شما فایر فاکس است، گزینه New Private Window را انتخاب<br>Search with Google or enter address<br>ه. و نکرترجه () SMS Panel () ساعانه هیریت یانگی () ساعانه نوید کرمانشاه () Tirefox<br>Firefox                                                                                                    | یور تیکه مرور<br>Sync and save<br>New Tab<br>New Window<br>New Private W<br>Bookmarks<br>History<br>Downloads<br>Passwords<br>Add-ons and T<br>Print<br>Save Page As<br>Find In Page<br>Zoom                      |                                                                                                    |
| بگر شما فایر فاکس است، گزینه New Private Window را انتخاب<br>Search with Google or enter address<br>ع. في تتريجيه () Links ⊕ SMS Panel يا تواسين اداری ⊕ دلا<br><b>Firefox</b>                                                                                                    | یور تیکه مرور<br>Sync and save<br>New Tab<br>New Window<br>New Private W<br>Bookmarks<br>History<br>Downloads<br>Passwords<br>Add-ons and T<br>Print<br>Save Page As<br>Find In Page<br>Zoom                      |                                                                                                    |
| یگر شما فایر فاکس است، گزینه New Private Window را انتخاب<br>Search with Google or enter address<br>ع. او کتر ترجه ال SMS Panel ال عالم نوید کرمانشاه ال Translet ال عالم ایر کرمانشاه ال تعالی ایر ک ال کا<br>Firefox<br>Search with Google or enter address<br>Search with Google or enter address                                                                                                    | یور تیکه مرور<br>Sync and save<br>New Tab<br>New Window<br>New Private W<br>Bookmarks<br>History<br>Downloads<br>Passwords<br>Add-ons and T<br>Print<br>Save Page As<br>Find In Page<br>Zoom<br>Settings          |                                                                                                    |
| یگر شما فایر فاکس است، گزینه New Private Window را انتخاب<br>Search with Google or enter address<br>( ) کر شما فایر فاکس است، گزینه Google Translat ( ) عاله نوب کرمانشاه ( ) تعالی نوب کرمانشاه ( ) تعالی ایزی ( )<br>( ) Errefox<br>( ) Search with Google or enter address<br>( ) Search with Google or enter address<br>( ) Search with Goo | النشگاه،<br>Sync and save<br>New Tab<br>New Vindow<br>New Private W<br>Bookmarks<br>History<br>Downloads<br>Passwords<br>Add-ons and T<br>Print<br>Save Page As<br>Find In Page<br>Zoom<br>Settings<br>More Tools | و در ب<br>نمایید:<br>نمایید:<br>انمایید:<br>انمایید:<br>انمایید:<br>انمایید:<br>دلتا<br>دلتا<br>(tri<br>(tri<br>(tri<br>(tri<br>(tri<br>(tri<br>(tri<br>(tri                                                                                                    |

سپس در پنجره جدید ، آدرس

Exam.kums.ac.ir

و يا آدرس

5.63.15.43

را در محل جستجوی آدرس مرور گر در بالای صفحه وارد کرده و کلید Enter یا تایید را بزنید.

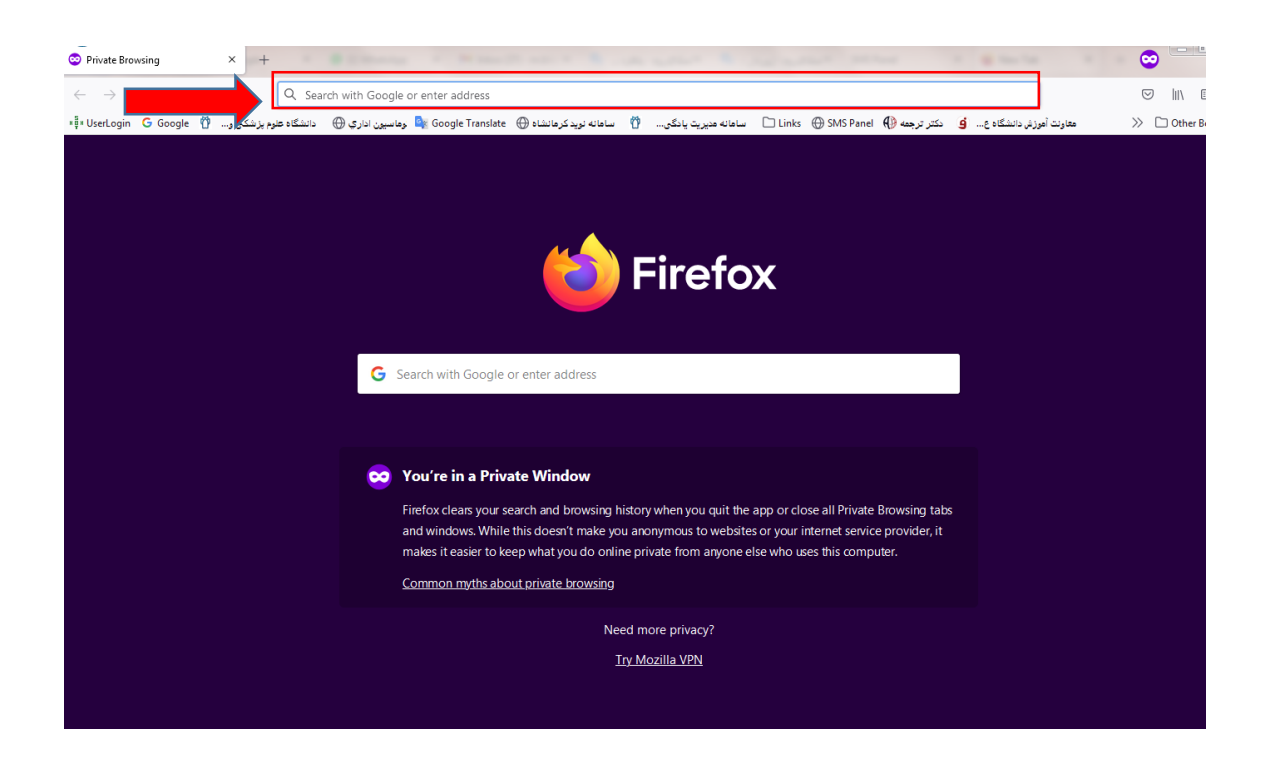

پس از ورود به سایت فرادید با نام کاربری و پسورد خود مشابه قبل به سامانه وارد شوید.

تنظيم : محدثه بيشه اي